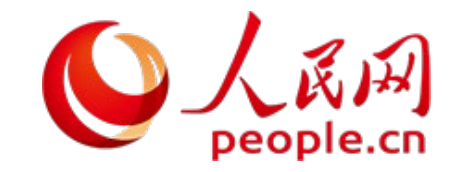

# 人工智能写作助手

"写易"

使用手册

咨询电话: 010-65368355、18618480620 (王老师)

<u>欢迎随时咨询</u>

### 一、在电脑登录使用

在浏览器中输入网址 <u>https://xy.people.cn/</u>,浏览器显示登录界面。可以微信登录,也可以使用手机号和验证码进行登录。为了保证系统正常使用,建议使用最新版 Chrome 浏览器。

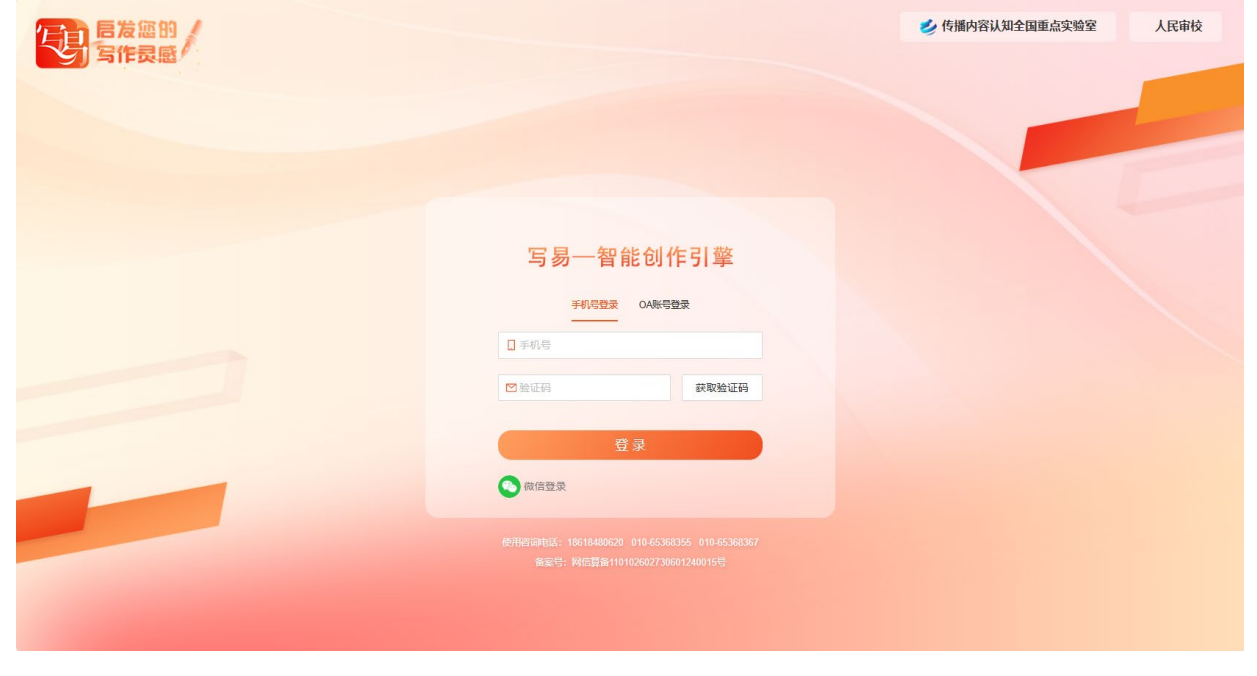

(登录页面)

#### 二、绑定机构

个人用户登录后,可以在"个人版"体验和使用。机构用户登录后,在"机构版"写易中,前往"机构绑定"模块,可以创建机构或绑定机构进行使用。

|    | 机构绑定                | × |  |
|----|---------------------|---|--|
| Ē. |                     |   |  |
|    | 为了更好的使用系统,请先绑定或创建机构 |   |  |
| l  | * 绑定机构: 输入机构编码      |   |  |
|    | 没有机构编码? <u>新建机构</u> |   |  |
| L  |                     |   |  |

(绑定机构页面)

三、首页

用户登录成功后,显示系统首页,首页包括智能写作、工具箱、公共知识库、机构知识库、个人知 识库个人中心等模块。

| 后发怒的写作灵感                                                                         |                                                                                                  |                |                      |                                                                                                    | 0 |
|----------------------------------------------------------------------------------|--------------------------------------------------------------------------------------------------|----------------|----------------------|----------------------------------------------------------------------------------------------------|---|
| <ul> <li>         普页         <ul> <li> </li> <li> </li> <li></li></ul></li></ul> | <ul> <li>▲ 标题: 经经一点、资质发现…</li> <li>(3590096、节方±±℃多量用度丰富20007854)</li> <li>◆ 公共取取件 </li> </ul>    | ☑ 习近平系列重要讲话数据库 | ▲击写作 <b>&gt;</b>     |                                                                                                    |   |
| 机构知识库 机内知识库                                                                      | ● 机构如识库 □ 历史文献库<br>● 个人知识库 □ 写易智能引擎操作说明1.docx                                                    | PROMPT.docx    | □ 报社学习1119.docx      | □ 新建 文本文档.txt                                                                                                    | * |
| 8 个人中心                                                                           | 文稿存档                                                                                             |                |                      | 用户信息                                                                                                    |   |
|                                                                                  | <ul> <li>审校</li> <li>推进教育款子化的效当</li> <li>提馬梅本端效 中国后化多层并举打好生产经营攻坚战</li> <li>推进教育款子化的攻当</li> </ul> |                | 문/<br>문/<br>문/<br>문/ | <ul> <li>○</li> <li>○</li></ul> |   |
|                                                                                  | 写作历史<br>■ 例好                                                                                     |                | <b>=</b> 7           | 最新消息<br>▶ 版本更新通知(V2.0.4)                                                                                                    |   |
|                                                                                  | <ul> <li>例y子</li> <li>例y子</li> </ul>                                                             |                | ≣/<br>≣/             | <ul><li>▶ 系统更新维护通知</li><li>▶ 版本更新通知(V2.0.3)</li></ul>                                                                                                    |   |
| 28 咨询电话 18618480 010-65366 010-65366                                             | 0 055<br>677                                                                                     |                | ₽/                   | ▶ 版本更新通知(V2.0.2)                                                                                                    |   |

(首页页面)

## 四、知识库

企业管理员可以创建企业知识库,个人用户可以创建个人知识库,辅助用户更好的生成文章。

| 新建企业知识库     ×       「「」     * 名称:     总书记讲话库       说明:     总书记系列重要讲话                 |
|--------------------------------------------------------------------------------------|
| 」     * 名称:     总书记讲话库       说明:     总书记系列重要讲话                                       |
| 说明: 总书记系列重要讲话                                                                        |
|                                                                                      |
| 上 选择上传的文件                                                                            |
| 1、只能上传docx、pdf、txt格式文件<br>2、单个文件不能超过5M<br>3、最多可上传10个文件<br>4、编辑知识库时,只能追加文件,不能删除已上传的文件 |
|                                                                                      |
| 取消 确定                                                                                |

(知识库页面)

五、生成文章

在智能写作页面,选择写作场景,输入"文章标题",可对文章标题进行润色(图一)。用户可自定义 文章结构和使用大模型的需求(图二),选择模型和字数后,显示知识库页面;

| 标题润色                                   | 1<br>选择写作场景              | 2 选择知识库                                                   | 3 选择素材库                            | 4<br>生成 |
|----------------------------------------|--------------------------|-----------------------------------------------------------|------------------------------------|---------|
| <b>原标题:端午节放假通知</b><br>润色要求:<br>请输入润色要求 | 写作场景<br>报告               | 活动发言 方案 通知公告 学习汇报 象<br>工作报告 计划                            | 所闻 文章 我的模板 ○ 工作总结 调研报告             | 新增      |
|                                        | 海色 病 法                   | 标题                                                        |                                    | 标题润色    |
| 请选择一个合适的标题:                            |                          |                                                           | ↓写作要求                              | 2)保仔供做  |
| 端午佳节休假公告 粽香端午放假通知 端午节假期温馨提醒            |                          | 成果与先点                                                     | 简要说明报告周期内的主要工作任务及目标;概述团<br>分工或个人职责 | 88.     |
|                                        |                          | 计划与建议 □ ● 新增                                              | 3                                  | 1 / 200 |
| 取消                                     | 确定<br>选择模型: ④<br>字数限制: ; | <ul> <li>人民智媒大模型</li> <li>○ 人民智媒大</li> <li>不限制</li> </ul> | 模型(深度思考)                           |         |

(图一)

(图二)

在选择知识库页面,用户可以按照文章标题选择知识库(图三),也可以按照文章结构选择知识库(图四),知识库关键词支持 AI 生成和手动填写两种模式;

| 选择和识库 选择素材库 生成 造译写作场景 选择和识库 选择和识库 选择和识库 选择家材库 |
|-----------------------------------------------|
| 優式: ○ 按义量标题选择和识库<br>② 按文章要素选择知识库              |
| 一通知主题                                         |
| 公共知识库                                         |
| 人民网核心数据库 习近平系列重要讲话 中石化知识库                     |
| 网络心数据库 习近平系列重要讲话数… 中石化知识库 中石化知识库              |
| 端十七× 放假× 通知× 核心内容× 受众知晓事项×                    |
| × 放暇× 通知× 假期× 传统节日×                           |
| 日生成 二 通知対象                                    |
| 公共知识库                                         |
| 人民网核心数据库 习近平系列重要讲话 中石化知识库                     |
| 知识库关键词                                        |
| 端午节× 放假× 通知× 特定人群× 部门×                        |
| 上一步 下一步 × 关闭                                  |
|                                               |

在选择素材库页面,用户可根据文章选择素材库,也可以根据文章结构选择素材库(图五),同时可以添加素材,单击"生成文章"按钮后,系统显示生成的文章内容(图六)。

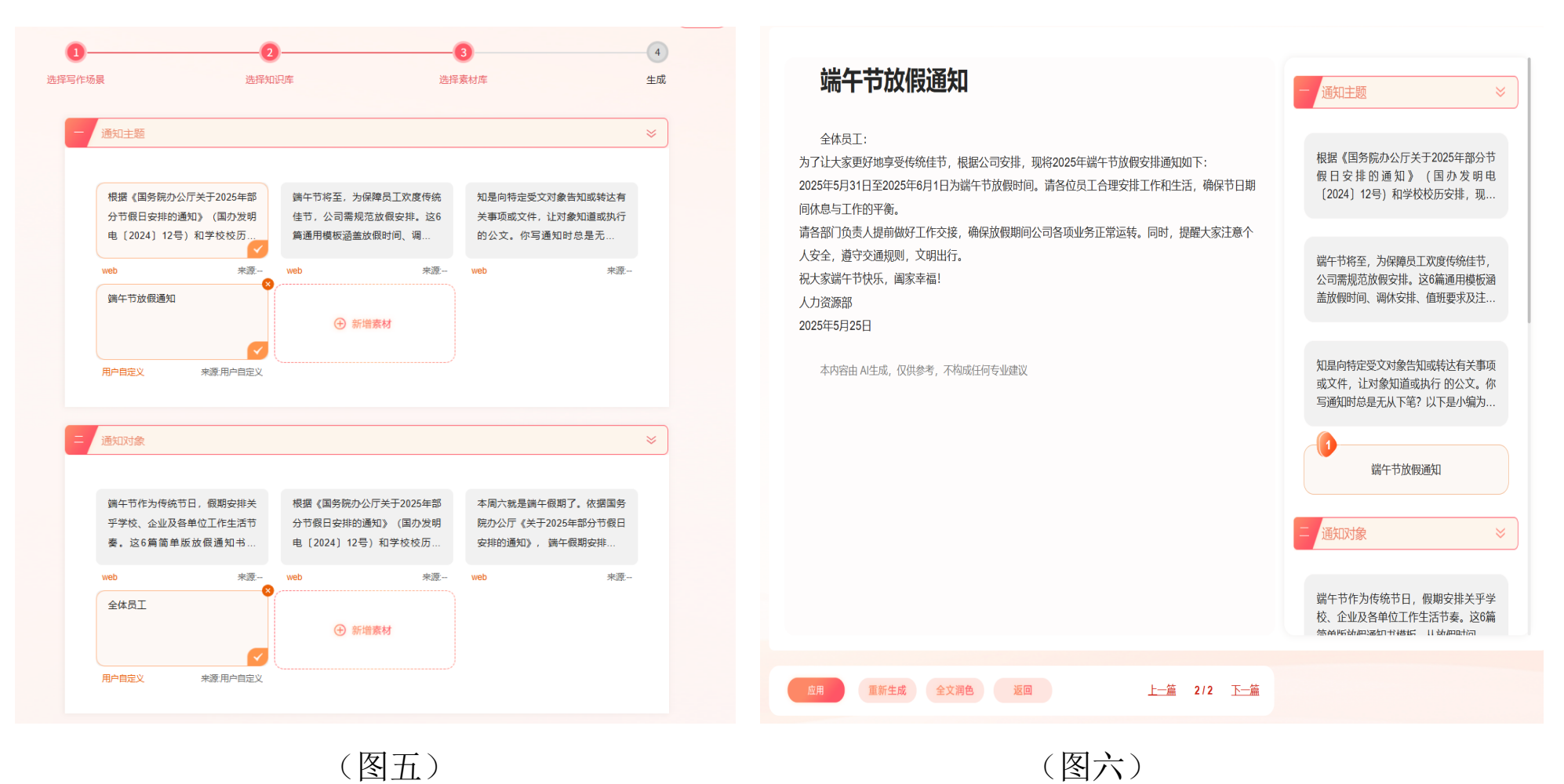

7

1. 文章生成过程中,单击"停止生成"按钮,系统停止生成文章。

2. 文章生成过程中,右侧显示知识库的文献,用户也可以新增,每次最多选择五条文献进行文章 生成。

3. 文章生成,单击应用后,单击"历史"按钮,可以查看文章生成历史记录。

 文章生成,单击应用后,可以进行编辑,也可以单击"保存"按钮进行保存。保存后可以在我 的文库中进行查看,可以进行修改、下载。

#### 推进教育数字化发言

| 在当今数字化<br>师提供了更加            | 时代,教育数字化已成为推动教育现代化的重要途径。通过数字技术的全面赋能,教育正从传统的规模化、标准化模式向个性化、智能化方向转变。这不仅为学生提供了更加丰富和灵活的学习体验,也为教<br>科学和高效的教育工具。本文将从实践导向、价值导向和国际影响力三个方面,探讨如何推进教育数字化,构建数字时代的教育新形态。                                                                                                    |  |
|-----------------------------|----------------------------------------------------------------------------------------------------|--|
| 实践导向                        | :推进数字应用                                                                                                    |  |
| 实践是检验教<br>层次设计数字<br>分析工具,深  | 师数字能力最好的试金石。在推进教育数字化的过程中,实践导向至关重要。首先,数字化赋能教学设计与评价。从教学设计来看,教师应融合运用虚拟实验、多媒体展示等数字技术资源与手段,多维度多<br>化教学活动,让学生在虚拟教学场景中获得更加直观与生动的学习体验。例如,通过虚拟实验室,学生可以进行各种实验操作,而无需担心实际操作中的安全问题。从教学评价来看,教师应充分利用大数据<br>入挖掘学生的学习成绩、学习进展、学习习惯等数据信息,对学生进行更为丰富立体科学的综合评价。这不仅有助于教师及时了解学生的学习状况,还能为学生提供个性化的学习建议。 |  |
| 其次,数字化<br>台,教师可以            | 升级教学组织与管理。有效整合线上线下学习平台资源,创设混合式、多样化学习环境,升级打造更为立体的教学课堂,丰富学习体验,促进教师与学生之间的全面互动和广泛交流。例如,通过在线学习平<br>实时监控学生的学习进度,及时调整教学策略,提高教学效果。同时,学生也可以通过在线平台进行自主学习,实现个性化发展。                                                                                                    |  |
| 最后,数字化<br>时了解孩子的            | 打造协同育人体系。重点完善家校互动数字平台的建设与运行,促进教师与家长的数据共享、即时沟通与深入互动,真正促进家校协同关注学生学业发展和全面成长。例如,通过家校互动平台,家长可以及<br>学习情况,教师也可以与家长进行有效沟通,共同促进学生的全面发展。                                                                                                    |  |
| 价值导向                        | :担负数字责任                                                                                                    |  |
| 教育的根本问:<br>价值导向同样           | 题在于培养什么人、怎样培养人、为谁培养人。育人的根本在于立德。全面贯彻党的教育方针,落实立德树人根本任务,培养德智体美劳全面发展的社会主义建设者和接班人。在推进教育数字化的过程中,<br>重要。教育数字化不仅需要技术的支持,更需要教育理念的更新和教育体系的重塑。                                                                                                    |  |
| 首先,更新教<br>身化等教育理            | 育理念。教育数字化通过数字技术全面赋能教育,推动"大规模的标准化教育"转向"大规模的个性化学习"。这意味着个人发展与社会发展将高度统一,因材施教的干年梦想将变成普遍现实,大教育、终<br>念也将得到真正确立。例如,通过在线学习平台,学生可以根据自己的兴趣和能力选择适合自己的课程,实现个性化学习。                                                                                                    |  |
| 其次, 重塑教<br>个性化学习计<br>更好地适应社 | 育体系。随着教育数字化转型,以学校教育为核心的现代教育体系将向家校社协同育人发展,家庭和社会共同成为教育的重要场景。对于学习者来说,可以根据个人的成长规律和认知规律,设计更具弹性的<br>划。同时,教育、科技、人才工作将统筹推进,产教互动、科教融汇成为普遍态势,各类教育对产业变革和科技创新的支撑作用会更加凸显。例如,通过产教融合,学生可以参与实际项目,提升实践能力,<br>会需求。                                                                              |  |

(文章编辑页面)

### 5. 文章生成后,可以进行"审校"。

| 、 か や B I U S 12pt   E E E E E E E E                                                                                                    | 智能审校                                                                                                    | × |
|----------------------------------------------------------------------------------------------------|----------------------------------------------------------------------------------------------------|---|
| <ul> <li>1.我们的人民是伟大的人民,在漫长的历史进程中,中国人民依靠自己的勤劳,勇敢、智慧,开创了各民族和睦共处的美好家园,培育了历久,<br/>劳新的优秀文化,我们的人民恭爱生活,抑盼有更好的教育、更稳定的工作、更满意的收入,更可靠的社会保障、更高水平的医疗卫生服务,<br/>更舒适的居住条件,更优美的环境,抑助孩子们能成长得更好,工作得更好,生活得更好,人民对美好生活的向往,就是我们的奋斗目标,人<br/>世间的一切幸福都需要靠半新的劳动来创造,我们的责任,就是更团结带领全党全国各族人民,继续解放思想,坚持改革开放,<u>不断解放社会</u><br/>生产力,努力解决群众的生产生活困难,坚定不移走共同富裕的道路。</li> <li>2.在这个中华民族因梦想而更加精彩的时代,在这个中航工业因春寒盎然而更加激情澎湃的时代,让我们紧密团结在<u>以习近平同志为息书记的</u><br/>觉中央周围,借新常态看风,累新常态目标,挥洒蒙情,取风奋进,化举国重视,全民给力的香风为涂淡着潮,变加空工业65年蓄积的优势<br/>为不竭胜势,努力实现"十三五"良好开局,为全面建成小康社会,为实现航空梦,强军梦、中国梦<u>不写</u>奋斗!</li> <li>3.香港特别行政区政府行政长官等家超</li> </ul> | OA<br>风险信息OA<br>汚政人物4A<br>文字表述原文功比印一一一一一四定表述日一四二日小小日小日小日日日日日日日日日日日日日日日日日日日日日日日日日日日日日日日日日日日日日日日日日日日日日日日日日日日日日< |   |

① 刷新前请先点击'保存', 否则审核改动记录将失效

(智能审校页面)

6. 可对选中文章内容进行润色、改写、扩写、仿写、续写、精简、摘要等操作。

值此中国少年先锋队第九次全国代表大会开幕之际,我代表党中央向大会的召开表示祝贺!向广大少先队员、少 先队辅导员、少先队工作者致以诚挚的问候!

| 少年  | □川,童是推进强国   | <sup>国</sup> 建设、民族复兴伟业的未来生力军,少先队是少年儿童健康成长的大学校。新征程上,少先 |
|-----|-------------|-------------------------------------------------------|
| r), | ☆ 润色        | ,聚焦培育共产主义接班人的根本任务,着眼于培养中国特色社会主义事业合格建设者,教              |
| 育   | ☴⁄改写        | 争当爱党爱国、勤奋好学、全面发展的新时代好少年。要全面加强党对少先队工作的领导,              |
| 夯   | <b>写</b> 扩写 | 带队责任,为少年儿童健康成长创造良好环境和条件,推动少先队事业不断取得新成绩。               |
|     | ☴⁄ 仿写       |                                                       |
|     | 🛃 续写        |                                                       |
|     | 🖉 精简        |                                                       |
|     | ₣ 摘要        |                                                       |
|     | F 知识库检索     |                                                       |

(润色等操作页面)

#### 六、习近平系列重要讲话数据库

数据库重点收录总书记系列重要讲话原文等共计 13600 余篇,构建一个全面权威呈现习近平总书记 系列重要讲话内容的数据库,是新形势下强化理论武装和思想教育的创新探索,更是推动习近平新时代 中国特色社会主义思想学习宣传贯彻不断深入的重要工具。

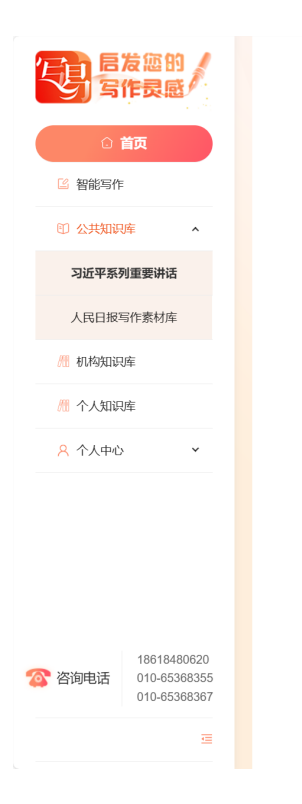

| £X ▼                                 | ■ 请删入您要算问的信息 |            |           |            |                         | Q ½ ×                           | 学习又稿            |  |  |
|--------------------------------------|--------------|------------|-----------|------------|-------------------------|---------------------------------|-----------------|--|--|
|                                      |              |            |           |            |                         |                                 |                 |  |  |
| 🌷 讲话                                 | 東 会议         | 🛅 活动       | Q 考察      | ♀ 会见       | ♀ 出访                    | 🔛 函电                            | 計 其它            |  |  |
|                                      |              |            |           |            |                         |                                 |                 |  |  |
|                                      | *            |            |           | <b>9</b> , |                         |                                 |                 |  |  |
| 经济                                   | 政治           | ×16        | 杠云        | 生态         | 兄進                      | 四国                              | 9152            |  |  |
|                                      |              |            | 0         | -          |                         |                                 | -               |  |  |
|                                      | (7) 最新       |            | <u> </u>  | 国内         |                         | う 国际                            | R               |  |  |
| 中央政治局委                               | 员 书记处书记 全国   | 国人大常委会 国务院 | 亮 全国政协党组成 | 成员 最高人民法院  | 来源:                     | 人民网 - 人民日排                      | र् [2025-02-27] |  |  |
| 习近平同俄罗                               | 斯总统普京通电话     |            |           |            | 来源:                     | 人民网 - 人民日排                      | ₹ 【2025-02-25】  |  |  |
| 发布新修订的                               | 《中国人民解放军内    | 3务条令》《中国人  | 民解放军纪律条   | 令》《中国人民解   | 来源:                     | 人民网 - 人民日排                      | हे [2025-02-22] |  |  |
| 邹家华同志遗                               | 体在京火化        |            |           |            | 来源:                     | 人民网 - 人民日排                      | ह 【2025-02-21】  |  |  |
| 民营经济发展前景广阔大有可为 民营企业和民营企业家大显身手正当其时    |              |            |           |            |                         | 来源:人民网-人民日报【2025-02-18】         |                 |  |  |
| 健全全面从严                               | 治党体系         |            |           |            | 来源:                     | 来源:人民网 - 人民日报【2025-02-16】       |                 |  |  |
| 习近平向第38届非洲联盟峰会致贺电                    |              |            |           |            | 来源:                     | 来源:人民网 - 人民日报【2025-02-16】       |                 |  |  |
| 健全全面从严治党体系                           |              |            |           |            |                         | · ※源・《 求早》 2025/04 【2025-02-15】 |                 |  |  |
| 深入婆实推动临时代东北全面振兴战略部署 在中国式即代化建设中属亚更大作为 |              |            |           |            | ※酒:人民网、人民日報【2025.02.00】 |                                 |                 |  |  |
|                                      |              |            |           |            | 37300.                  |                                 |                 |  |  |
| 十万日订货双大款人交的止发主次主义者切头休禅人的研从主即则广安至     |              |            |           |            |                         | x [2020-02-09]                  |                 |  |  |
|                                      |              |            |           |            | < 1 2                   | 3 4 5                           | 1436 >          |  |  |

(习近平系列重要讲话数据库页面)

(完)

咨询电话: 010-65368355、18618480620 (王老师)